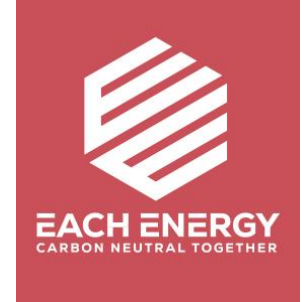

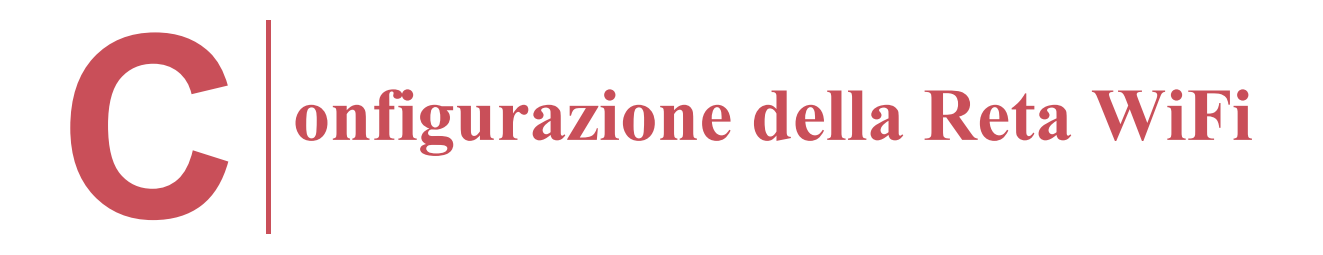

Per gli Inverter On-grid

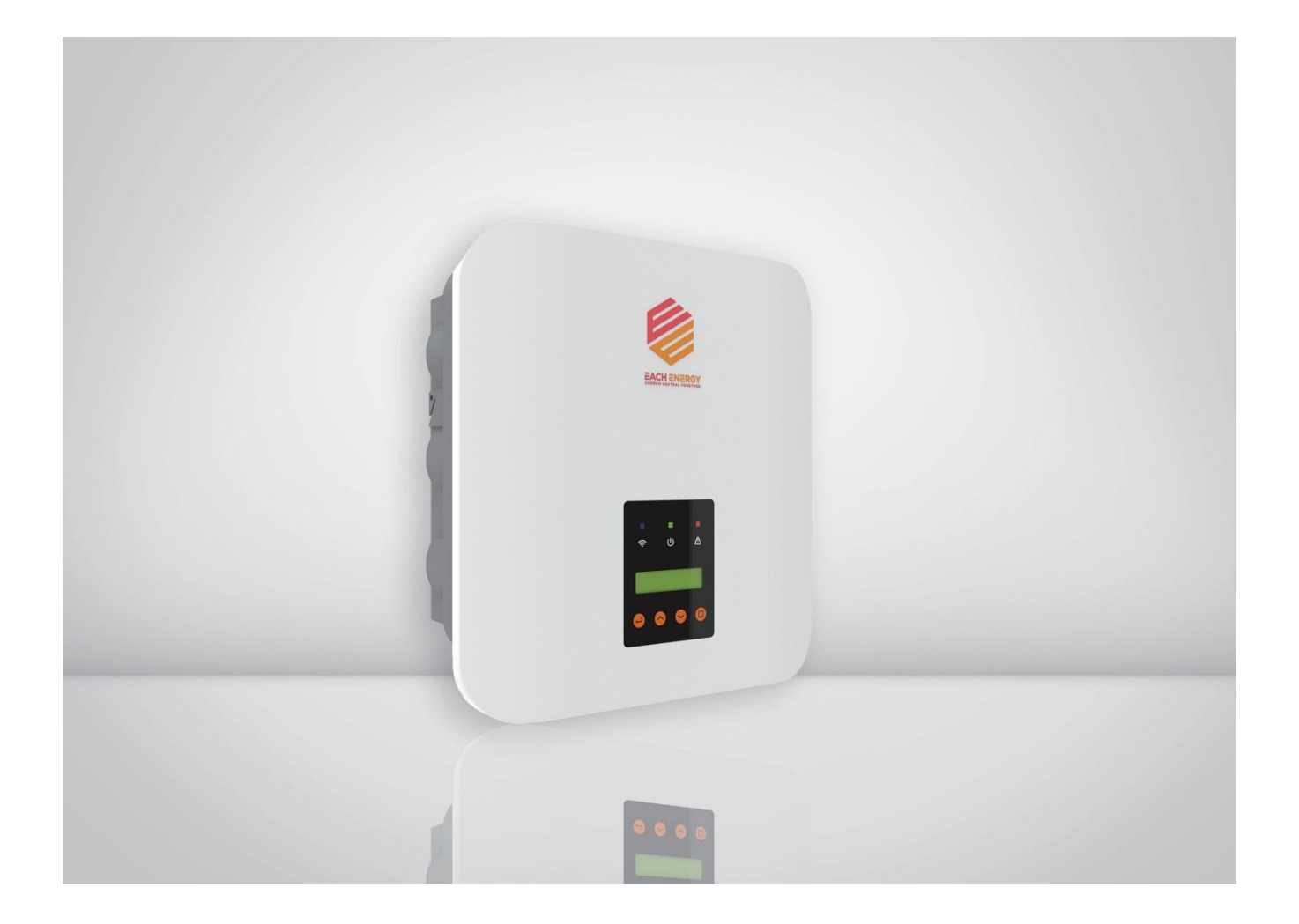

# 1. Scarica l'APP

1) Scansionare il codice QR qui sotto per scaricare l'applicazione SOLARMAN Smart, oppure

2) Accedere all'App Store del proprio telefono e cercare "SOLARMAN Smart" per scaricare l'applicazione SOLARMAN Smart.

### 2. Installazione della Chiavetta WiFi Logger

1) Fissare la chiavetta alla porta WiFi dell'inverter

2) Ruotare la parte operativa superiore della chiavetta in senso orario fino al collegamento sicuro della chiavetta

A questo punto il logger comunicherà automaticamente con l'inverter.

## 3. Configurazione della Rete WiFi

1) Accesso all'App Se sei un nuovo utente, per favore, registra prima un nuovo account.

| 🕢 SOLARMAN Smart            |                  |  |  |  |
|-----------------------------|------------------|--|--|--|
| E-mail Phone Number Usernar | ne               |  |  |  |
| E-mail<br>E-mail            |                  |  |  |  |
| Password<br>Password        | كبولا            |  |  |  |
| Log In                      |                  |  |  |  |
| Register a new account      | Forgot Password? |  |  |  |

#### 2) Crea un Impianto

Premi "Crea l'impianto ora" per creare il tuo impianto. Compilare le informazioni di base dell'impianto e premere "Creazione finita"

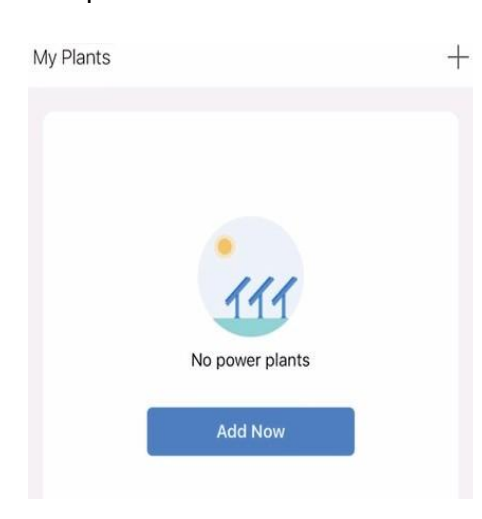

| - Plant                     | t Info                                               |
|-----------------------------|------------------------------------------------------|
| Basic Info                  |                                                      |
| Plant Name                  | Name your plant                                      |
| Time Zone                   | (UTC+08:00)<br>Beijing,Chongqing,Hong<br>Kong,Urumqi |
| System Info                 |                                                      |
| Plant Type                  | Residential Rooftop                                  |
| System Type                 | Please select >                                      |
| Installed Capacity(kWp)     | Please enter                                         |
| Operating Date (i)          | 2022-03-18 >                                         |
| Yield Info                  |                                                      |
| Currency                    | CNY >                                                |
| Unit Price(CNY/ (i)<br>kWh) | Please enter (Optional)                              |
| Total Cost(CNY)             | Please enter (Optional)                              |
| Do                          | one                                                  |

### 3) Aggiungere i logger degli inverter all'impianto creato

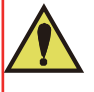

**Nota:** Accendi il Bluetooth sul tuo telefono e prepara la password corretta per il Wi-Fi che desideri utilizzare quando configuri la rete per la chiavetta Wi-Fi logger!

Ci sono due modi per aggiungere la chiavetta Wi-Fi Logger:

- a. Inserisci manualmente il codice SN sulla chiavetta, oppure
- b. Tocca l'icona di scansione e scansiona il codice QR sulla

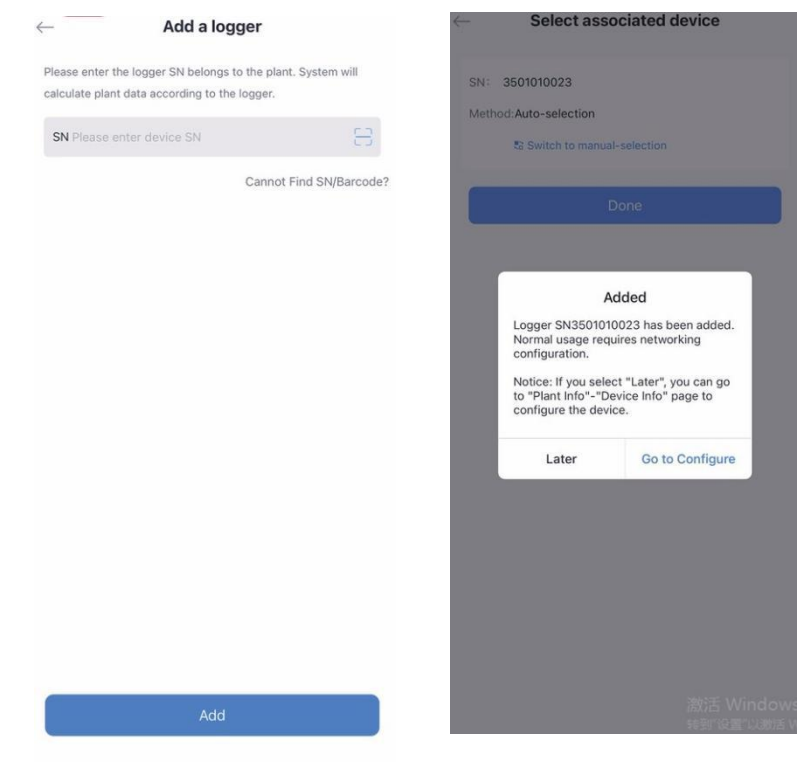

chiavetta

- 4) Configurazione per la chiavetta WiFi logger
- a. Scegli la rete Wi-Fi che desideri utilizzare e inserisci la password

#### corretta

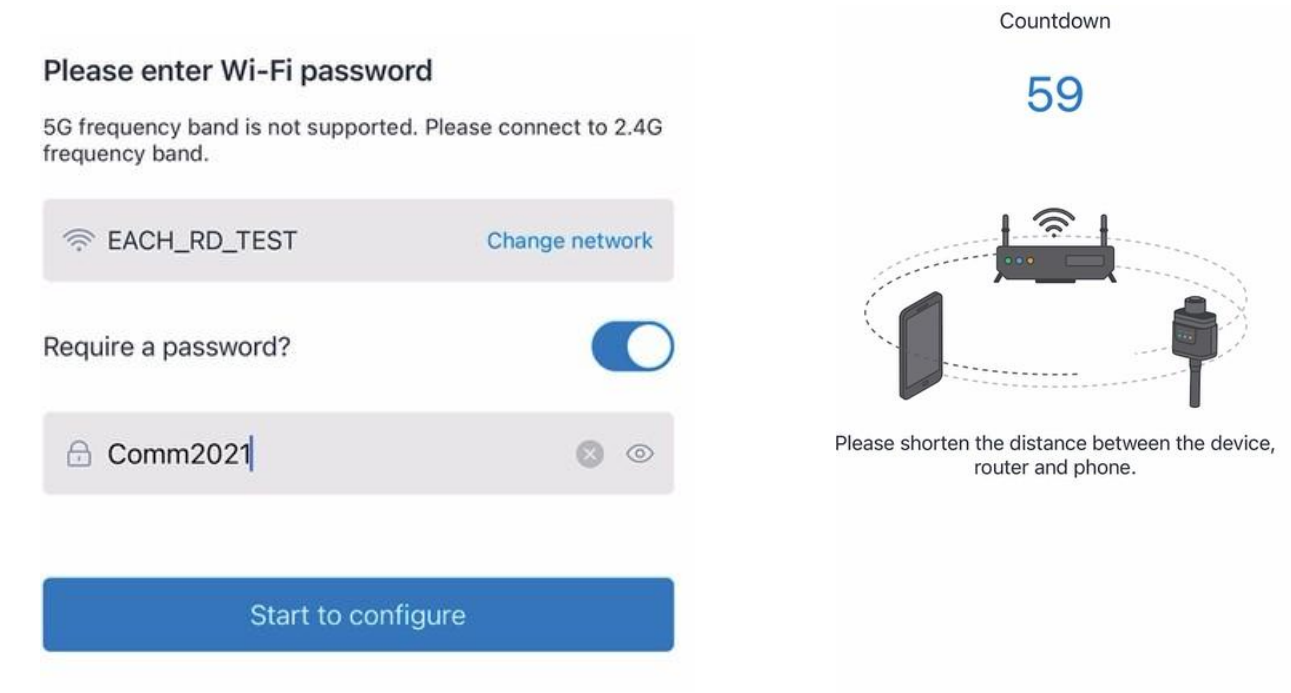

b. Premi 'Avvia configurazione' e attendi circa un minuto per il

processo

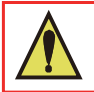

Nota: Il tuo Wi-Fi dovrebbe essere a 2,4 GHz; il Wi-Fi a 5 GHz non è supportato.

5) Controllo della generazione di energia

Controllare le statistiche sulla generazione di energia nella pagina seguente

| <i>←</i>                               |                                       |                      | •             | •• |
|----------------------------------------|---------------------------------------|----------------------|---------------|----|
| Eachenergy<br>Updated 10 mins ago      |                                       |                      |               |    |
| Real Time Statis                       | stics                                 | Device               | Alert         |    |
| Running Days 1                         |                                       | Self-used            | Rate          | ?  |
| Total Production 10.38 <sub>kWh</sub>  | 0                                     | Total Antic<br>Yield | cipated       | ?  |
| < 💩                                    | СО <sub>2</sub> Ргеч<br><b>0.01</b> т | vention              |               | >  |
| Historical Data                        |                                       |                      |               |    |
| Month                                  | Year                                  |                      | Total         |    |
| ← :                                    | 2022-03                               | Ē                    | $\rightarrow$ |    |
| 00000000000000000000000000000000000000 | *****                                 | >                    |               |    |
| 8                                      |                                       |                      |               |    |
| 6                                      |                                       |                      |               |    |
| 4                                      |                                       |                      |               |    |

# 4. Spie del Logger

| Spie       | Funzioni                             | Descrizione dello Stato delle Spie                                                                                                    |
|------------|--------------------------------------|----------------------------------------------------------------------------------------------------|
| •<br>NET   | Comunicazione<br>con il router       | <ul> <li>1.Luce spenta: Connessione al router fallita</li> <li>2.Acceso 1s/Spento 1s (flash lento): Connessione al router riuscita</li> <li>3.Luce sempre accesa: Connessione al server riuscita</li> <li>4.Acceso 100ms/Spento 100ms (flash veloce): Distribuzione veloce della rete</li> </ul> |
| СОМ        | Comunicazione<br>con l'inverter      | <ol> <li>La luce rimane accesa: Logger connesso all'inverter</li> <li>Luce spenta: Connessione all'inverter fallita</li> <li>Acceso 1s/Spento 1s (lampeggio lento): Comunicazione con<br/>l'inverter</li> </ol>                                                                                  |
| •<br>READY | Stato di<br>esecuzione del<br>logger | <ol> <li>Luce spenta: funzionamento anormale</li> <li>On 1s/Off 1s (flash lento): funzionamento normale</li> <li>On 100ms/Off 100ms (flash veloce): Ripristino delle<br/>impostazioni di fabbrica</li> </ol>                                                                                     |